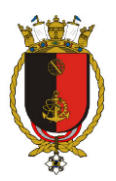

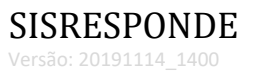

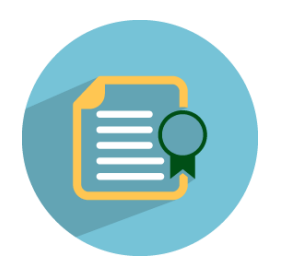

# SISRESPONDE

Manual do Usuário

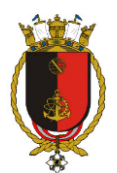

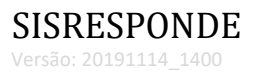

# Sumário

| O SISRESPONDE                                     |
|---------------------------------------------------|
| Como acessar?                                     |
| Esqueci minha senha. Como redefinir minha senha?4 |
| Considerações4                                    |
| Cadastro de Títulos de Provas (ou Documento)5     |
| Sobre os campos do cadastro:6                     |
| Cadastro de Usuário/Aluno7                        |
| Sobre os campos do cadastro:7                     |
| Cadastro de Perguntas                             |
| Sobre os campos do cadastro:8                     |
| Cadastro de Questionário11                        |
| Sobre os campos do cadastro:11                    |
| Material de estudo15                              |
| Questionário do tipo Prova                        |
| Painel de provas                                  |
| Comentários do revisor                            |
| Relatórios19                                      |
| Lista de Avaliações por aluno (Prova)20           |
| Lista de Avaliações por instrutor (Prova)20       |
| Tabulação de respostas (Pesquisa)20               |
| Campos especiais (tarja vermelha)                 |

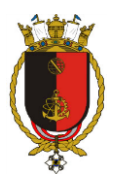

## **O SISRESPONDE**

O sistema abrange cadastro de perguntas, configuração e envio de pesquisas e provas. Os questionários gerados serão respondidos via web site, suas respostas tabuladas e apresentadas em tabelas e/ou relatórios para análise.

#### **Como acessar?**

O acesso ao SISRESPONDE deve ser realizado com as credenciais (usuário e senha) cadastradas no SISPESSOAL. Porém, as ações de solicitar e aprovar solicitações são restritos aos usuários com perfil de Pesquisador/Instrutor.

Para acessar, siga as instruções abaixo:

- 1. Acesse o SISRESPONDE no link presente na página <u>https://www.ctmsp/sistemas</u>;
- 2. Informe "Usuário" (Ex.: CPF) e "Senha";
- 3. Clique em "Acessar".

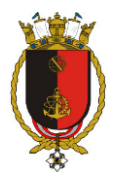

| SISRESPONDE         |  |
|---------------------|--|
| Usuário             |  |
| Senha               |  |
| Acessar             |  |
| Esqueci minha senha |  |

Figura 1 Tela de login

# Esqueci minha senha. Como redefinir minha senha?

O SISRESPONDE faz uso do login integrado com o SISPESSOAL. A redefinição de senha deverá seguir os seguintes passos:

- 1. Acesse o SISPESSOAL no link presente na página <u>https://www.ctmsp/sistemas;</u>
- 2. Informe seu Login;
- 3. Clique em "Esqueci minha senha".

Uma mensagem com o link para redefinição será enviado para seu endereço de e-mail Acesse o link (clicando ou copiando e colando em seu navegador). Informe sua nova senha.

#### **Considerações**

Para criar um questionário, pesquisa ou prova, deve-se cadastrar as perguntas que serão utilizadas e só então cadastrar um questionário selecionando suas perguntas. A finalidade desse procedimento é permitir a reutilização do banco de perguntas.

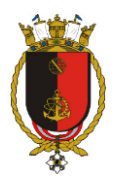

Para questionários do tipo "Prova" ainda é necessário cadastrar um "Título de Prova ou Documento". Esse cadastro será usado como identificador de pergutas e questionários.

Os alunos avaliados em um questionário do tipo "Prova" deverão ser cadastrados previamente na tela "Usuário / Aluno". A finalidade desse procedimento é permitir a reutilização do banco de alunos.

As telas de cadastro, sem exceção, possuem uma barra inferior com os seguintes botões:

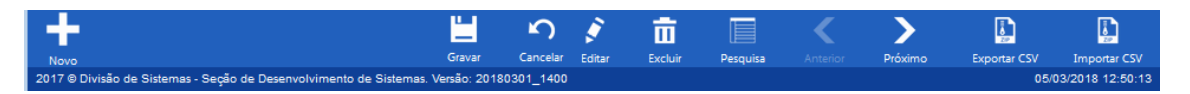

Figura 2 Barra padrão de botões

- Novo usado para criar um novo registro no cadastro;
- Gravar usado para gravar as alterações em um cadastro;
- Cancelar ignora as modificações no cadastro e retorna para o estado inicial;
- Editar habilita os campos do cadastro para alterações;
- Exlcuir remove um registro do cadastro;
- Pesquisar retorna para a pesquisa do cadastro;
- Anterior posiciona no registro anterior;
- Próximo posiciona no próximo registro da lista;
- Exportar CSV enviar os cadastros para um arquivo ".csv";
- Importar CSV atualiza o cadastro com um arquivo ".csv".

A disponiblidade dos botões leva em conta a operação realizada (Ex.: ao adicionar um novo registro só estarão disponíveis os botões "Gravar" e "Cancelar").

#### Cadastro de Títulos de Provas (ou Documento)

Para os questionários e perguntas do tipo "Prova" foi desenvolvido um cadastro de identificadores (Ex.: "Prova sobre a ISO 9000") .Esse conteúdo será usado nos cadastro de perguntas e questionários ("Prova").

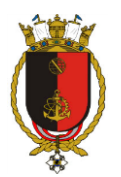

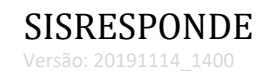

|                            | Painel Gerenciador   |                              | atórios 🗸      |                     |                            |                               | JOACI DE SOUZA BRITO | <b>9</b> -   | 🕲 Sair           |
|----------------------------|----------------------|------------------------------|----------------|---------------------|----------------------------|-------------------------------|----------------------|--------------|------------------|
| Início Títulos de Provas 🗙 |                      |                              |                |                     |                            |                               |                      |              |                  |
|                            | O December           | Arraste um cabeçalho da colu | luna e solte-i | o aqui para agrupar |                            |                               |                      |              |                  |
| CAMPOS PAKA FILIRO V       | CAMPOS PARA FILIRO V |                              |                | Descrição           |                            |                               |                      |              |                  |
| ▲ CÓDIGO ¥ REMOVER         |                      | A18.04-0200-PL-0002_02-A     |                | PLANO DE EMERGÊNO   | IA LOCAL DO LABORATÓRIO DE | MATERIAIS NUCLEARES (PEL-LABM | IAT)                 |              | *                |
| IÓ CONTÉM 💌                |                      | A18.04-0200-PL-0002_02-B     |                | PLANO DE EMERGÊNO   | IA LOCAL DO LABORATÓRIO DE | MATERIAIS NUCLEARES (PEL-LABM | IAT)                 |              |                  |
|                            |                      | A18.04-0200-PL-0002_02-C     |                | PLANO DE EMERGÊNO   | IA LOCAL DO LABORATÓRIO DE | MATERIAIS NUCLEARES (PEL-LABN | IAT)                 |              |                  |
|                            |                      |                              |                |                     |                            |                               |                      |              |                  |
|                            |                      |                              |                |                     |                            |                               |                      |              |                  |
|                            |                      |                              |                |                     |                            |                               |                      |              |                  |
|                            |                      |                              |                |                     |                            |                               |                      |              |                  |
|                            |                      |                              |                |                     |                            |                               |                      |              |                  |
|                            |                      |                              |                |                     |                            |                               |                      |              |                  |
|                            |                      |                              |                |                     |                            |                               |                      |              |                  |
|                            |                      |                              |                |                     |                            |                               |                      |              |                  |
|                            |                      |                              |                |                     |                            |                               |                      |              |                  |
|                            |                      |                              |                |                     |                            |                               |                      |              |                  |
|                            |                      |                              |                |                     |                            |                               |                      |              |                  |
|                            |                      |                              |                |                     |                            |                               |                      |              | Ŧ                |
|                            |                      |                              |                |                     |                            |                               |                      |              |                  |
|                            |                      |                              |                |                     |                            |                               |                      | :            | L - 3 of 3 items |
| +                          |                      |                              | § 1            | <u></u>             | >                          |                               |                      | L.           | Į.               |
| Novo                       |                      | E                            | Editar Ex      | cluir Anterior      | Próximo                    |                               |                      | Exportar CSV | Importar CSV     |

#### Figura 3 Tela de pesquisa de Títulos de Provas

| 0      | SISRESPONDE                      | Painel        | Gerenciador <del>-</del> | Sistema <del>-</del> | Relatórios <del>-</del> | JOACI DE SOUZA BRITO | <u>8</u> -           | 🕲 Sair                          |
|--------|----------------------------------|---------------|--------------------------|----------------------|-------------------------|----------------------|----------------------|---------------------------------|
| Início | Títulos de Provas 🗙              |               |                          |                      |                         |                      |                      |                                 |
|        | 🗧 Principal                      |               |                          |                      |                         |                      |                      | ж                               |
|        | ÓDIGO<br>ESCRIÇÃO                |               |                          |                      |                         |                      |                      |                                 |
| -      |                                  |               |                          |                      |                         |                      |                      | -                               |
|        |                                  |               |                          |                      |                         |                      |                      |                                 |
|        |                                  |               |                          |                      |                         |                      |                      |                                 |
|        |                                  |               |                          |                      |                         |                      |                      |                                 |
|        |                                  |               |                          |                      |                         |                      |                      |                                 |
|        |                                  |               |                          |                      |                         |                      |                      |                                 |
|        |                                  |               |                          |                      |                         | <b>n</b>             | Į,                   | <u>,</u>                        |
| 2017 @ | Divisão de Sistemas - Seção de D | lesenvolvimer | nto de Sistemas. Versão: | 20180301_1400        | Gravar                  | Cancelar             | Exportai CSV<br>05/0 | Importar CSV<br>3/2018 10:51:04 |

Figura 4 Tela de cadastro de Títulos de Provas (detalhes)

#### Sobre os campos do cadastro:

- CÓDIGO campo de texto livre.
- DESCRIÇÃO campo de texto livre, deverá ser preenchido com um descritivo.

Importante! Antes de fechar tela acione o botão "Gravar".

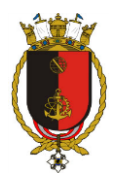

# Cadastro de Usuário/Aluno

Para os questionários e perguntas do tipo "Prova" foi desenvolvido um cadastro de alunos. Esse conteúdo será usado nos cadastros de pergunta e questionário ("Prova").

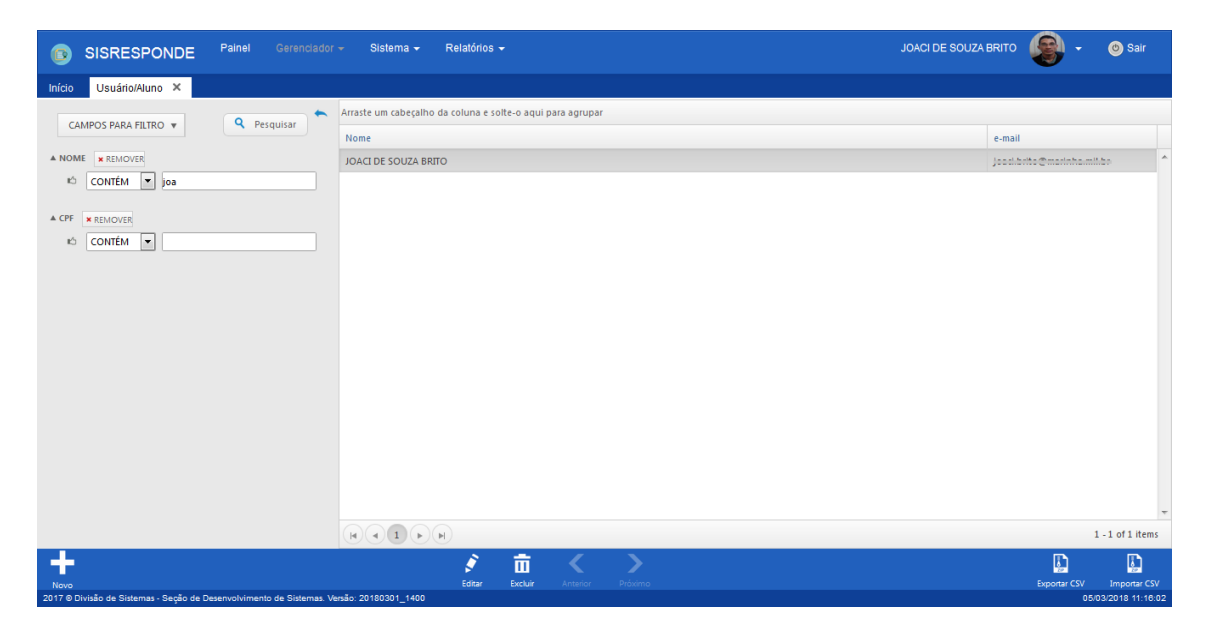

Figura 5 Pesquisa de Usuários ou Alunos

| SISRESPONDE Painel Gerenciador - Sistema - Relatórios - JOACI DE SOUZA BRIT                                                                                                    | - 🛞 -        | 🕲 Sair       |
|----------------------------------------------------------------------------------------------------|--------------|--------------|
| Inicio Usuário/Aluno ×                                                                                                    |              |              |
| Ipo de login   Ispessonal   SISPESSONal   CPF   Nome   Feto     Nota:   O processo de autenticação (login) receberá o usuário é senha do SISPESSONAL.     Pesquisador     Pesquisador |              |              |
| Envir<br>2017 9 Divisão da Sistemas - Secido da Dazemonivimento da Sistemas Vesião 20180001 1400                                                                                      | Exponent CSV | Importar CSV |

Figura 6 Tela de cadastro de Usuário/Aluno (detalhes)

#### Sobre os campos do cadastro:

- TIPO DE LOGIN campo de seleção, apenas leitura;
- USUÁRIO SISPESSOAL campo de texto livre, deve-se informar o CPF ou NIP do usuário;
- CPF campo de texto, apenas leitura, exibe o CPF do usuário;
- NOME campo de texto, apenas leitura, exibe o nome do usuário;

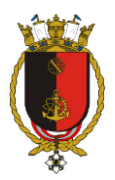

- FOTO campo de seleção de arquivo, para selecionar uma foto deve-se clicar sobre o ícone de arquivo em branco (folha de papel);
- PESQUISADOR campo caixa de checagem, indica que o usuário é um Pesquisador;
- AVALIADOR campo caixa de checagem, indica que o usuário é um Avaliador.

O botão "Buscar Usuário", quando acionado, promove a busca de um cadastro no SISPESSOAL, usando como filtro o CPF/NIP informado no campo "Usuário SISPESSOAL".

Importante! Antes de fechar a tela acione o botão "Gravar".

#### **Cadastro de Perguntas**

As perguntas que irão compor os questionários ("Provas" ou "Pesquisas") devem ser cadastradas na tela "Perguntas". Tais perguntas podem assumir diversas configurações e serão tabuladas conforme o tipo informado.

| 0              | SISR                                                           | RESPO            | NDE Painel Gerenciador - Sistema -                                                           | Relatórios  |                  |            |          | JOACI DE SOUZA BRITO | 9 -                   | 🕲 Sair                          |   |
|----------------|----------------------------------------------------------------|------------------|----------------------------------------------------------------------------------------------|-------------|------------------|------------|----------|----------------------|-----------------------|---------------------------------|---|
| Iníci          | Pain                                                           | el ×             | Perguntas ×                                                                                  |             |                  |            |          |                      |                       |                                 | l |
|                | MODO<br>Pesquisa<br>IPO<br>Múltipla es<br>ERGUNTA<br>m qual an | scolha           | código/dentificação<br>QST-001<br>v<br>lo conercialmente o primeiro automóvet? Em qual país? |             |                  |            |          |                      |                       | X                               |   |
|                |                                                                |                  |                                                                                              |             |                  |            | .11      |                      |                       |                                 |   |
|                | на Ори<br>Ставе                                                | ções<br>"outros" | D OPÇÕES EM LINHA                                                                            |             | MÚLTIPLA SELEÇÃO |            |          |                      |                       |                                 |   |
|                | <u>Opções</u>                                                  |                  |                                                                                              |             |                  |            |          |                      |                       |                                 |   |
|                | Correta                                                        | Ordem            | Descrição                                                                                    |             |                  |            |          |                      |                       |                                 |   |
|                |                                                                | 1                | 1862 – Alemanha                                                                              |             |                  |            | Â        |                      |                       |                                 |   |
|                |                                                                | 2                | 1870 – França                                                                                |             |                  |            |          |                      |                       |                                 |   |
|                |                                                                | 3                | 1882 – Inglaterra                                                                            |             |                  |            | E        |                      |                       |                                 |   |
|                |                                                                |                  | 1005 Managha                                                                                 | 2 =         |                  |            | <b>、</b> |                      | Ð                     | E)                              | í |
| Nove<br>2017 @ | Divisão de                                                     | Sistemas - S     | E<br>E<br>leção de Desenvolvimento de Sistemas. Versão: 20180301_1400                        | ditar Exclu | ir Pesquisa      | Anterior P |          |                      | exportar CSV<br>02/03 | Importar CSV<br>3/2018 16:03:49 | 9 |

Figura 7 Cadastro de perguntas (tela principal)

#### Sobre os campos do cadastro:

- MODO campo de seleção, valores possíveis "Prova" ou "Pesquisa";
- CÓDIGO/IDENTIFICAÇÃO campo de texto livre, caso MODO igual a "Pesquisa". Caso MODO igual a "Prova", será uma campo Autocompleta para seleção do "Título de Prova";
- TIPO campo multipla escolha que apresenta os diversos tipos de questões (Ex.: Múltipla escolha, Resposta aberta, Número, Data etc.);
- TEXTO LONGO campo caixa de checagem, visível quando TIPO igual a "Resposta aberta";
- PERGUNTA campo aberto para receber a o texto da pergunta (Ex.: "Qual sua cidade?");

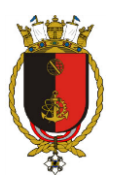

- Opções área para informar as opções de pergunta com TIPO igual a "Múltipla escolha", "Lista suspensa", "Múltiplas respostas abertas" ou "Múltiplas enumerações";
- EXIBE "OUTROS" campo caixa de checagem, indica que a pergunta exibirá a opção "Outros";
- OPÇÕES EM LINHA campo caixa de checagem, indica que as opções cadastradas serão apresentadas em uma única linha, com a finalidade de otimizar a altura do questionário;
- MÚLTIPLA SELEÇÃO campo caixa de checagem, indica que as opções cadastradas irão permitir múltipla seleção;
- Figuras área para cadastrar figuras relacionadas com a pergunta (E.: gráficos, tabelas)

| 💿 sis            | RESPO                                   | NDE Painel                                         | Gerenciador <del>-</del> | Sistema <del>-</del>                    | Relatórios 👻 |          |          |  |            | JOACI DE | SOUZA BRITO | - 🛞          | 🅲 Sair       |      |
|------------------|-----------------------------------------|----------------------------------------------------|--------------------------|-----------------------------------------|--------------|----------|----------|--|------------|----------|-------------|--------------|--------------|------|
| Início Pai       | inel ×                                  | Perguntas ×                                        |                          |                                         |              |          |          |  |            |          |             |              |              |      |
| MICO A           | incipal<br>escolha<br>A<br>no foi lança | cópico.npentir<br>gsr.oo1<br>do comercialmente o p | Op;ões                   | ipal<br>D <u>escrição</u><br>1870-Franc | ;a           |          |          |  | ]] correta | ×        |             |              | *            |      |
| Opções           |                                         |                                                    |                          |                                         |              |          |          |  |            |          |             |              |              |      |
| Correta          | Ordem                                   | Descrição                                          |                          |                                         |              |          |          |  |            |          |             |              |              |      |
|                  | 1                                       | 1862 – Alemanha                                    |                          |                                         |              |          |          |  |            |          |             |              |              |      |
|                  | 2                                       | 1870 – França                                      |                          |                                         |              | <u> </u> | ŝ        |  |            |          |             |              |              |      |
|                  | 3                                       | 1882 – Inglaterra                                  |                          |                                         |              | Gravar   | Cancelar |  |            |          |             |              |              |      |
| 177              |                                         | 1005 Alemanha                                      |                          |                                         | 14-1         |          |          |  |            |          |             |              | E.           | Ŧ    |
|                  |                                         |                                                    |                          |                                         | Gravar       | Cancelar |          |  |            |          |             | Exportar CSV | Importar C   |      |
| 2017 @ Divisão d | le Sistemas -                           | Seção de Desenvolvimen                             | to de Sistemas. Versão   | 20180301_1400                           | 0.0701       |          |          |  |            |          |             | 02/          | 03/2018 16:0 | 8:02 |

Figura 8 Cadastro de perguntas (Opções)

- Opção ORDEM campo numérico que indica a ordem da opção na lista de opções da pergunta;
- Opção DESCRIÇÃO campo de texto livre para descrever a opção (Ex.: "(A) Brasil");
- Opção CORRETA campo caixa de checagem, indica que a opção é a resposta correta (aplicável para perguntas e questionários do TIPO "Prova");

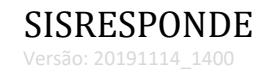

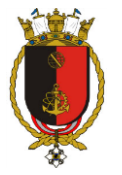

| 6    | sis         | RESPO         | NDE Painel           | Gerenciador 👻            | Sistema 👻 🛛 R     | elatórios 👻 |          |         |         | JOACI | DE SOUZA BRITO | - 🚱          | 🙆 Sair           |
|------|-------------|---------------|----------------------|--------------------------|-------------------|-------------|----------|---------|---------|-------|----------------|--------------|------------------|
| Inío | io Pa       | inel ×        | Perguntas ×          |                          |                   |             |          |         |         |       |                |              |                  |
|      | X Op        | oções         |                      |                          |                   |             |          |         |         |       | _              |              | *                |
|      | EXIB        | E "OUTROS"    | OPÇÕES I             | Figuras                  |                   |             |          |         |         | ×     |                |              |                  |
|      | Oncões      |               |                      | 35 Princ                 | ipal              |             |          |         |         | 28    |                |              |                  |
|      | Correta     | Ordem         | Descrição            | ANEXO                    | NOME              | 22 in a     |          |         | TAMANHO | 3     |                |              |                  |
|      |             | 1             | 1862 – Alemanha      |                          | DESCRIÇÃO         | 00000       |          |         | 23.532  | 9     |                |              |                  |
|      |             | 2             | 1870 – França        | 2022                     | Modelo de veículo |             |          |         |         |       |                |              |                  |
|      |             | з             | 1882 – Inglaterra    |                          |                   |             |          |         |         | _     |                |              |                  |
|      |             | 4             | 1885 – Alemanha      |                          |                   |             |          |         |         |       |                |              | =                |
|      |             | 5             | 1895 – França        |                          |                   |             |          |         |         |       |                |              |                  |
|      |             |               |                      |                          |                   |             |          |         |         |       |                |              |                  |
|      |             |               |                      |                          |                   |             |          |         |         |       |                |              | _                |
|      | ¥ Fio       | guras         |                      |                          |                   |             |          |         |         |       |                |              |                  |
|      | Figuras     | ,<br>,        |                      |                          |                   |             |          |         |         |       |                |              |                  |
|      | Nome        |               | Descrição            |                          |                   |             |          |         |         |       |                |              |                  |
|      | cli33 no    | ticias id49   | Modelo de veícul     |                          |                   |             | -        |         |         |       |                |              |                  |
|      |             | -             |                      |                          |                   |             | <b>1</b> |         |         |       |                |              |                  |
|      |             |               |                      |                          |                   |             | ronal    |         |         |       |                |              |                  |
| E    | -           |               |                      |                          | 8                 | ÷           | (        | >       |         |       |                | E)           | ت.               |
| No   | vo          |               |                      |                          |                   | Excluir     |          | Próximo |         |       |                | Exportar CSV | Importar CSV     |
| 2017 | O Divisão d | le Sistemas - | Seção de Desenvolvim | ento de Sistemas. Versão | 5: 20180301_1400  |             |          |         |         |       |                | 02/          | 03/2018 16:26:31 |

#### Figura 9 Cadastro de perguntas (Figuras)

- Figuras ANEXO campo de seleção de arquivo, para selecionar um arquivo deve-se clicar sobre o ícone de arquivo em branco (folha de papel);
- Figuras NOME campo para exibição no nome do aquivo selecionado (apenas para leitura);
- Figuras TAMANHO campo para exibição no tamanho (kb) do aquivo selecionado (apenas para leitura);
- Figuras DESCRIÇÃO campo de texto livre para descrever o arquivo;
- TEXTO campo de texto livre, deve abrigar um texto explicativo sobre a pergunta (Ex.: "Marque apenas uma questão").

Importante! Antes de fechar a tela acione o botão "Gravar".

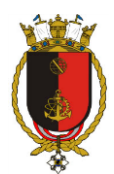

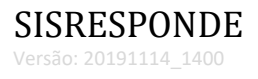

# Cadastro de Questionário

|                                                    | Gerenciador          | + Sistema + R             | elatórios   |                                    |                            |              | JOACI DE SOUZA BRITO 🛛 😸 👻 💿 Sair                                                                     |     |
|----------------------------------------------------|----------------------|---------------------------|-------------|------------------------------------|----------------------------|--------------|----------------------------------------------------------------------------------------------------|-----|
| Início Questionário ×                              |                      |                           |             |                                    |                            |              |                                                                                                    |     |
|                                                    | er quirar            | Arraste um cabeçalho da c | oluna e si  | olte-o aqui p                      | ara agrupar                |              |                                                                                                    |     |
|                                                    | esquisar             | Cód. Avaliação            |             | Nome                               |                            |              | Descrição                                                                                             |     |
| ▲ CÓDIGO × REMOVER                                 |                      | ID-C1702-MAE-01.001_02-   | -В          | CONTROLE<br>DEPARTAME<br>NUCLEARES | DE MATERIAL<br>INTO DE MAT | NO<br>ERIAIS | AVALIAÇÃO B DA ID-C1702-MAE-01.001_02: CONTROLE DE MATERIAL NO DEPARTAMENTO DE MATERIAIS<br>NUCLEARES | *   |
| ▲ DESCRIÇÃO ¥ REMOVER<br>10 CONTÉM ▼ MAE           |                      | ID-C1702-MAE-01.001_02-   | -A          | CONTROLE<br>DEPARTAME<br>NUCLEARES | DE MATERIAL<br>INTO DE MAT | NO<br>ERIAIS | AVALIAÇÃO A DA ID-C1702-MAE-01.001_02: CONTROLE DE MATERIAL NO DEPARTAMENTO DE MATERIAIS<br>NUCLEARES |     |
|                                                    |                      | ID-C1702-MAE-01.001_02-   | -C          | CONTROLE<br>DEPARTAME<br>NUCLEARES | DE MATERIAL                | NO<br>ERIAIS | AVALIAÇÃO C DA ID-C1702-MAE-01.001_02: CONTROLE DE MATERIAL NO DEPARTAMENTO DE MATERIAIS<br>NUCLEARES |     |
|                                                    |                      |                           |             |                                    |                            |              | 1 - 3 of 3 item                                                                                       | ÷   |
| Novo                                               |                      |                           | ي<br>Editar | Excluir                            | Anterior                   | Próximo      | Experter CSV Importer CS                                                                              | 5V  |
| 2017 © Divisão de Sistemas - Seção de Desenvolvime | into de Sistemas. Ve | rsão: 20180301_1400       |             |                                    |                            |              | 05/03/2018 09:35:                                                                                     | :07 |

#### Figura 10 Tela de pesquisa de questionário

| SISRESPONDE Painel Gerenciador - Sistema - Relatórios - JOACIDE                                                                                                    | SOUZA BRITO | - 🛞                  | 💩 Sair                           |
|----------------------------------------------------------------------------------------------------|-------------|----------------------|----------------------------------|
| Inicio Questionário X                                                                                                    |             |                      |                                  |
| MODO       NOME         Provis       INCLTO2-MARE-01.001.02-8         CONTROLE DE MATERIAL NO DEPARTAMENTO DE MATERIALS       Image: Spara APROVAÇÃo         INCLO       TERMINO         TERMINO       TERMINO         DESCRIÇÃO NÃO VISIVEL PARA O USUÁRIO)       Image: Spara APROVAÇÃo         RVALIAÇÃO B DA ID-CLTO2-MARE OL DOL, D2: CONTROLE DE MATERIAL NO DEPARTAMENTO DE MATERIAIS NUCLEARES       Image: Spara APROVAÇÃo |             |                      | ×                                |
| VERIFICADOR (REVISOR) Z7817867801 SELMA DE LIMA Q LINK PARA O QUESTIONÁRIO http://localhostyloaci/sisresponder.php?q=010862 M* PEEPOSTAS TEMPO MÉDIO (MINUTOS) C 0 000 DUDIcar registro                                                                                                    |             |                      |                                  |
| X Questões selecionadas       Questões selecionadas       Ordem     Código       Questão                                                                                                    |             |                      | _                                |
| Image     Image     Image     Image       2017 © Divisão de Sistemas - Seção de Desenvolvimento de Sistemas. Versão: 20180301_1400                                                                                                    |             | Exportar CSV<br>05/0 | Importar CSV<br>13/2018 09:40:43 |

Figura 11 Tela de cadastro de questionário (detalhes)

#### Sobre os campos do cadastro

- MODO campo de seleção, valores possíveis "Prova" ou "Pesquisa";
- NOME campo de texto livre, caso MODO igual a "Pesquisa". Caso MODO igual a "Prova", será uma campo Autocompleta para seleção do "Título de Prova";
- INÍCIO campo data, caso informado marcará o início da vigência do questionário (Prova ou Pesquisa);
- TÉRMINO campo data, caso informado marcará o fim da vigência do questionário (Prova ou Pesquisa);

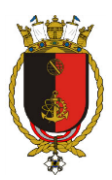

- IDENTIFICAÇÃO DO USUÁRIO campo de seleção, valores possíveis "Anônimo sem autenticação", "Anônimo com autenticação (Senha em papel)", "Autenticação Sispessoal". Visível apenas quando MODO igual a "Pesquisa";
- NÚMERO DE SENHAS campo numérico, indica a quantidade se senhas geradas para responder a pesquisa. Visível apenas quando MODO igual a "Pesquisa" e IDENTIFICAÇÃO DO USUÁRIO igual a "Anônimo com autenticação (Senha em papel)";
- TENTATIVAS campo numérico, indica a número de tentativas de realização de prova por usuário. Visível apenas quando MODO igual a "Prova";
- % PARA APROVAÇÃO campo numérico, indica o percentual de acertos para aprovação do usuário. Visível apenas quando MODO igual a "Prova";
- DESCRIÇÃO campo de texto livre para descrever o questionário. O conteúdo desse campo não será exibido para o usuário (aluno/pesquisando);
- LOGOTIPO campo de seleção de arquivo (imagem), para selecionar um arquivo devese clicar sobre o ícone de arquivo em branco (folha de papel). A imagem selecionada será exibida no topo da página do questionário;
- VERIFICADOR campo Autocompleta, indica o usuário responsável por revisar uma prova. Visível apenas quando MODO igual a "Prova";
- TEXTO EXPLICATIVO campo de texto livre para descrever o questionário (Ex.: "Essa pesquisa tem como objetivo...");
- TEXTO DE AGRADECIMENTO campo de texto livre será exibido ao final do preenchimento do questionário (Ex.: "Obrigado! Sua participação é muito importante");

| Inido Questionário X DESCRIÇÃO (NÃO VÍSTVEL PARA O USUÁRIO) LOGOTIPO                                                                                                    | × |              | ^             |
|----------------------------------------------------------------------------------------------------|---|--------------|---------------|
| DESCRIÇÃO (NÃO VÍSIVEL PARA O USUÁRIO)                                                                                                    | × |              | *             |
| Questões selecionadas                                                                                                    |   |              |               |
| VERIFICADOR REVISOR   Bigite aqui e selecione   ** Questões selecionadas   Ordem   Ordem   Código   Questões selecionadas   Ordem   Código   Questões selecionadas   Ordem   Código   Questões selecionadas   Ordem   Código   Questões selecionadas   Ordem   Código   Questões selecionadas   Ordem   Código   Questões selecionadas   Ordem   Código   Questões selecionadas   Ordem   Código   Questões selecionadas   Ordem   Comentárido do Revision   Comentárido do Revision |   |              | E             |
| Cavar Cancear                                                                                                    |   | Exportar CSV | Timportar CSV |

Figura 12 Tela de seleção de perguntas

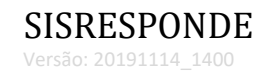

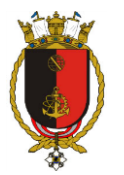

| SISRESPONDE Painel                                      | Gerenciador <del>-</del> Sistema - Relatórios - |                                                                                                    | JOACI DE SOUZA BRITO 🛞 🗸 | 🙆 Sair            |
|---------------------------------------------------------|-------------------------------------------------|----------------------------------------------------------------------------------------------------|--------------------------|-------------------|
| Início Questionário ×                                   |                                                 |                                                                                                    |                          |                   |
| DESCRIÇÃO (NÃO VÍSIVEL PARA O USUÁRIO)                  |                                                 | LOGOTIPO                                                                                                    |                          | *                 |
|                                                         | Filtro :: Questões selecionadas                 |                                                                                                    |                          |                   |
| VERIFICADOR (REVISOR)<br>Digite aqui e selecione        | Pesquise e selecione                            |                                                                                                    |                          |                   |
|                                                         | descrição                                       | E Q Pesquisa                                                                                                    | 11                       |                   |
| 👯 Questões selecionadas                                 | LABMAT                                          | •                                                                                                    |                          | E                 |
| Ouestões selecionadas                                   | ✓ Código                                        | Descrição                                                                                                    |                          |                   |
| Ordem Código Questão                                    | A18.04-0200-PL-0002_02-A                        | Quais os EPIs mínimos para atendimento aos eventos / emergências<br>postuladas no LABMAT? (Assinale a alternativa incorreta)             | •                        |                   |
|                                                         | A18.04-0200-PL-0002_02-A                        | Como são constituídos as equipes pertencentes do GEL-LABMAT: (Assinale<br>a alternativa correta)                                         |                          |                   |
|                                                         | A18.04-0200-PL-0002_02-B                        | Se necessário tomar uma rota de fuga, quais procedimentos os<br>profissionais do LABMAT devem adotar? (Assinale a alternativa incorreta) | 0                        |                   |
|                                                         | A18.04-0200-PL-0002_02-C                        | Qual evento postulado no LABMAT que é classificado como Emergência de<br>Área? (Assinale a alternativa correta)                          |                          |                   |
|                                                         |                                                 | Qual a definição de Evento Não Usual conforme o documento A18.04-0200-                                                                   | •                        |                   |
|                                                         |                                                 | Selecionados: 3                                                                                                    |                          |                   |
| * Instrucãos (Descrisão do                              |                                                 | ₩ <del>\</del>                                                                                                    |                          |                   |
|                                                         |                                                 | Gravar Voltar                                                                                                    | L.                       | E)                |
|                                                         | Gravar                                          |                                                                                                    | Exportar CSV             | Importar CSV      |
| 2017 O Divisão de Sistemas - Seção de Desenvolvimento e | de Sistemas. Versão: 20180301_1400              |                                                                                                    | 05                       | /03/2018 10:30:02 |

Figura 13 Filtro de perguntas (adicione multiplas perguntas ao questionário)

- Questões selecionadas área para selecionar as perguntas que irão compor o questionário;
- Questões selecionadas PERGUNTA campo Autocompleta, pesquise e selecione a questão;
- Questões selecionadas ORDEM campo numérico, indica a ordem da questão no questionário;
- Questões selecionadas OBRIGATÓRIO campo caixa de checagem, indica que a pergunta selecionada é de resolução obrigatória;
- Questões selecionadas OBSERVAÇÕES campo de texto livre, será exibido ao posicionar o cursor sobre a questão (Ex.: "Ajuda? Questão para avaliar sua compreesão de tabelas");
- Questões selecionadas COMENTÁRIO DO REVISOR campo de texto apenas para leitura, exibe o texto informado pelo revisor do questionário (Ex.: "Favor corrigir a opção D.");

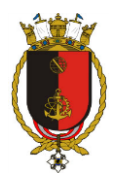

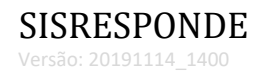

|                                                | el Gerenciador <del>-</del> Sistema <del>-</del> Relatórios <del>-</del>                        |                 | JOACI DE SOUZA BRITO | - 🛞                    | 🕑 Sair                        |
|------------------------------------------------|-------------------------------------------------------------------------------------------------|-----------------|----------------------|------------------------|-------------------------------|
| Início Questionário X                          |                                                                                                 |                 |                      |                        |                               |
| X Alunos Avaliados Alunos Avaliados CPF Nome   | Alunos Avallados           X*         Principal           ALUNO         Digite aqui e selecione | ٩               | ×                    |                        | -                             |
|                                                |                                                                                                 |                 |                      |                        | =                             |
| X Instruções/Descriçã                          |                                                                                                 |                 |                      |                        |                               |
|                                                |                                                                                                 | Gravar Cancelar |                      |                        |                               |
| 2017 © Divisão de Sistemas - Seção de Desenvol | imento de Sistemas. Venão: 20180301_1400                                                        | C)<br>KKeer     |                      | Exportar CSV<br>05/03/ | Importar CSV<br>2018 10:32:38 |

Figura 14 Tela de vínculo de alunos com a prova

| SISRESPONDE Painel                                    | Gerenciador 👻                           | Sistema               | a → Relatórios →                                                                                                    |           | JOACI D         | E SOUZA BRITO 🛞 🗸 | 🕲 Sair       |
|-------------------------------------------------------|-----------------------------------------|-----------------------|----------------------------------------------------------------------------------------------------|-----------|-----------------|-------------------|--------------|
| Início Questionário ×                                 |                                         |                       |                                                                                                    |           |                 |                   |              |
| X Alunos Avaliados<br>Alunos Avaliados<br>CPF Nome    | Filtro :: Alunos<br>Pesqui<br>NOME DO U | Avaliados<br>Se e sel | ecione                                                                                                    |           | Q Pesquisar     |                   |              |
|                                                       | ✓ F                                     | oto M                 | lome                                                                                                    | CPF       | NIP             |                   |              |
|                                                       |                                         | י (20<br>د (20        |                                                                                                    | 300000000 |                 |                   | Е            |
|                                                       |                                         | ر                     | smin-second control of the second control of the second control of | 30000000  |                 |                   |              |
| 💥 Instruções/Descrição do                             |                                         | J                     | OSCHARGERO SOMRES                                                                                                    | 000700000 | 06<br>•         |                   |              |
| TEXTO EXPLICATIVO                                     |                                         |                       |                                                                                                    |           | Selecionados: 3 |                   |              |
|                                                       |                                         |                       | 💾 🗂<br>Gravar Votar                                                                                                    |           |                 | L.                | -<br>17      |
| 2017 © Divisão da Sistamas - Sação da Dasanvolvimente | de Sistemas Versão                      | > 20180301            | Gravar Cancelar                                                                                                    |           |                 | Exportar CSV      | Importar CSV |

Figura 15 Filtro de usuários

- Alunos Avaliados área para selecionar as usuários que irão responder a prova. Visível apenas quando MODO igual a "Prova";
- Alunos Avaliados ALUNO campo Autocompleta, pesquise e selecione um aluno para o questionário.

O botão "Acessar página", quando acionado, abre a página para coleta de respostas.

O botão "Duplicar registro", quando acionado, cria uma cópia do questionário que está em tela (com todas as perguntas).

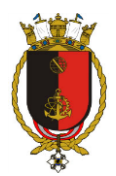

O botão "Baixar respostas", quando acionado, exporta as respostas tabuladas para um arquivo CSV (aberto por leitores de planilhas eletrônicas). Esse botão está disponível para questionários do tipo "Pesquisa".

#### Material de estudo

Ao cadastrar um questionário, é possível informar material de estudo. Os formatos de arquivos suportados são PDF, Imagens, Vídeos.

Os campos para cadastro de material de estudo:

- ARQUIVO campo para seleção do arquivo;
- NOME campo de texto livre, apenas leitura. Preenchido automaticamente ao selecionar um arquivo;
- TAMANHO campo numérico, apenas leitura. Preenchido automaticamente ao selecionar um arquivo;
- DESCRIÇÃO campo de texto livre, usado para informar a descrição arquivo;
- TIPO campo de seleção, valores possíveis "Imagem", "Vídeo" e "Outros".

| 6      | SISF            | RESPONDE              | Painel      | Gerenciador <del>-</del>                                                                                                    | Sistema 🗸        | Relatórios <del>-</del> |          |         |        |         | JOACI DE S | OUZA BRITO | - 🚱 | 🕲 Sair            |
|--------|-----------------|-----------------------|-------------|----------------------------------------------------------------------------------------------------|------------------|-------------------------|----------|---------|--------|---------|------------|------------|-----|-------------------|
| Iníci  | o Pair          | nel × Questio         | nário ×     |                                                                                                    |                  |                         |          |         |        |         |            |            |     |                   |
|        | VERIFICADO      | DR (REVISOR)          |             | JOACI DE SOUZA BRIT                                                                                                    | ,<br>,           |                         |          |         | 4      |         |            |            |     | ^                 |
|        | Digite aqu      | ui e selecione        |             |                                                                                                    |                  |                         |          |         | Q      |         |            |            |     |                   |
|        |                 |                       |             | Material                                                                                                    |                  |                         |          |         |        |         | ×          |            |     |                   |
|        | ₩ Ma            | iterial de estu       | udo         | X Princip                                                                                                    | al               |                         |          |         |        |         | ж          |            |     |                   |
|        | <u>Material</u> |                       |             | ARQUIVO                                                                                                    | NOME             |                         |          |         |        | TAMANHO |            |            |     |                   |
|        | Ordem           | Nome                  |             | in the second second seco | DESCRIÇÃO        |                         |          |         |        | ORDEM   | -          |            |     |                   |
|        | 1               | Slide1.JPG            |             |                                                                                                    | Peimeiro relea   | se                      |          |         |        | 4       | -          |            |     |                   |
|        | 2               | Slide3JPG             |             |                                                                                                    | TIPO             | 24                      |          |         |        |         |            |            |     |                   |
|        | 3               | Slide4JPG             |             |                                                                                                    | Imagem           |                         |          |         |        |         |            |            |     |                   |
|        | 4               | Slide5JPG             |             |                                                                                                    |                  |                         |          |         |        |         |            |            |     |                   |
|        | 5               | 1. What is Syntax.mp  | p4          |                                                                                                    |                  |                         |          |         |        |         | _          |            |     |                   |
|        | <i>c</i>        | ciules inc            |             |                                                                                                    |                  |                         |          |         |        |         |            |            |     |                   |
|        |                 |                       |             |                                                                                                    |                  |                         |          |         |        |         |            |            |     |                   |
|        | ₩ Qu            | iestões seleci        | onada       |                                                                                                    |                  |                         |          |         |        |         |            |            |     |                   |
|        | <u>Questõe</u>  | es selecionadas       |             |                                                                                                    |                  |                         |          |         |        |         |            |            |     |                   |
|        | Ordem           | Código                | Questão     |                                                                                                    |                  |                         |          |         |        |         |            |            |     |                   |
|        | 1               | 001                   | O nome      | +                                                                                                    |                  |                         | 2        | 亩       | 5      |         |            |            |     |                   |
|        | 2               | 001                   | Segundo     | Novo                                                                                                    |                  |                         | Editar   | Excluir | Voltar |         |            |            |     | ~                 |
|        |                 |                       |             |                                                                                                    |                  |                         | Ŝ        |         |        |         |            |            |     | Luce and the cost |
| 2017 ( | 8 Divisão de    | e Sistemes - Secão de | Desenvolvim | ento de Sistemas Versã                                                                                                    | o: 20191114 1033 | Gravar                  | Carrenal |         |        |         |            |            | 19  | /11/2019 11-18-52 |

Figura 16 Tela de seleção de arquivos /Material de estudo

Quando informados, as imagens e vídeos são apresentados em uma área acima das questões, em formato apresentação de slides. Conforme figura abaixo.

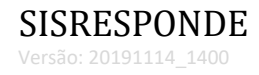

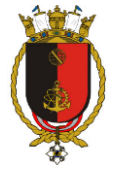

A História do Python Vamos apresentar um resumo da linguagem Python e em seguida será exibida uma lista de questões. Bons estudos!!! Atenção! Os campos assinalados com \* são de preenchimento obrigatório.

Sobre a sintaxe

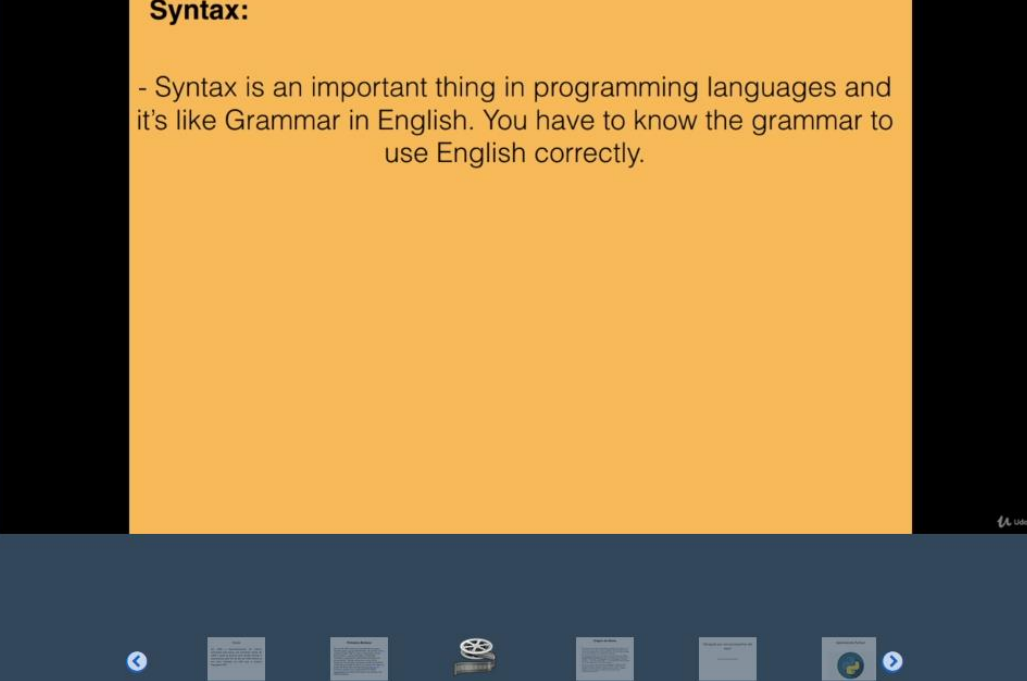

Figura 17 - Material de estudo apresentado no formulário de pesquisa ou avaliação.

Importante! Antes de fechar a tela acione o botão "Gravar".

# Questionário do tipo Prova

Após cadastrar as perguntas, alunos e montar o questionário (agregar perguntas e alunos) o resultado pode ser verificado como no exemplo abaixo:

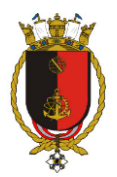

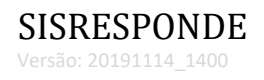

| HIST_AUTO_2018 História Automotiva no Brasil                                                                                                    |
|----------------------------------------------------------------------------------------------------|
| ORIENTAÇÕES:<br>Passou a vida aprendendo sobre o fascinante universo automotivo? Agora chegou a hora de testar o seu progresso, para saber se já está expert no<br>assunto ou ainda precisa estudar muito.                                                                                                    |
| <ul> <li>1. A popularização do automóvel ocorreu após o desenvolvimento das linhas de montagem em série em 1905. Quem foi o criador deste sistema de produção?</li> <li>A - Amand Peugeot</li> <li>B - Henry Ford</li> <li>C - Louis Renault</li> <li>D - Kan Benz</li> <li>E - Charles Rolis</li> <li>2. Em qual ano foi lançado comercialmente o primeiro automóvel? Em qual país?</li> <li>1662 - Alemanha</li> <li>1682 - Alemanha</li> <li>1885 - Alemanha</li> <li>1995 - França</li> <li>3. Os combustíveis mais comuns para motores de aplicação automotiva são o diesei da seu desenvolvedores. No primeiro, o ciclo diesel e o mesmo do dies com onom de seus desenvolvedores. No primeiro, o secto diesel e o mesmo do dieso de nobustíveis?</li> <li>A - Oto</li> <li>B - Miler</li> <li>C - Brayton</li> <li>D - Minson</li> <li>E - Rankie</li> </ul> |
| CONCLUIDO<br>SISRESPONDE Versão 20180301_1400. Usuário: JOACI DE SOUZA BRITO Tentativa: 1 de 1                                                                                                    |

Figura 18 Exemplo de questionário

| Questionário respondido com sucesso! |                            |  |  |  |  |  |  |
|--------------------------------------|----------------------------|--|--|--|--|--|--|
|                                      | APROVADO<br>Aproveitamento |  |  |  |  |  |  |
| Obrigado!                            |                            |  |  |  |  |  |  |
| SISRESPONDE Versão:20180301_1400.    |                            |  |  |  |  |  |  |

Figura 19 Mensagem de aproveitamento ao responder o questionário

#### Painel de provas

No Painel de provas são apresentados os agrupamentos "Minhas Provas", "Espaço do Instrutor" (no caso de usuário cadastrado como Instrutor) e "Espaço do Revisor". No grupo "Minhas Provas" o aluno pode acionar o link de uma prova com status PENDENTE ou

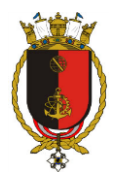

REPROVADO para enviar suas respostas. No grupo "Espaço do Instrutor" o usuário tem acesso a um resumo e o Status dos questionários (provas) criados por ele. No grupo "Espaço do Revisor" o usuário marcado como revisor pode acionar o link de uma prova com status "Aguardando revisão".

|                                                             | PONDE Painel                                             | Gerenciador 👻         | Sistema <del>-</del> F | Relatórios 👻 |                   |    |                  |                | ACI DE SOUZ     |                | 9 -                | 0 |
|-------------------------------------------------------------|----------------------------------------------------------|-----------------------|------------------------|--------------|-------------------|----|------------------|----------------|-----------------|----------------|--------------------|---|
| Painel ×                                                    |                                                          |                       |                        |              |                   |    |                  |                |                 |                |                    |   |
| Minhas                                                      | Provas                                                   |                       |                        |              |                   |    |                  |                |                 |                |                    |   |
| <u>rovas</u>                                                |                                                          |                       |                        |              |                   |    |                  |                |                 |                |                    |   |
| tuação                                                      | Treinamento                                              | Descrição             |                        |              |                   |    |                  |                |                 | Avaliação %    | Data               |   |
| APROVADO                                                    | HIST_AUTO_2018                                           | História Automotiva r | no Brasil              |              |                   |    |                  |                |                 | 66,67          | 05/03/2018         | ^ |
|                                                             |                                                          |                       |                        |              |                   |    |                  |                |                 |                |                    |   |
|                                                             |                                                          |                       |                        |              |                   |    |                  |                |                 |                |                    | - |
|                                                             | de Tretuiter                                             |                       |                        |              |                   |    |                  |                |                 |                |                    |   |
| Espaço                                                      | do Instrutor                                             |                       |                        |              |                   |    |                  |                |                 |                |                    |   |
| Espaço<br><u>riado por mi</u>                               | do Instrutor                                             |                       |                        |              | Status            |    | Cadastrados      | Aprovados      | Reprovados      | Pendentes      | Data               |   |
| Espaço<br><u>riado por mi</u><br>einamento<br>IST AUTO 2018 | do Instrutor<br><u>m</u><br>Descrição<br>História Automo | tiva no Brasil        |                        |              | Status<br>Liberac | do | Cadastrados<br>3 | Aprovados<br>1 | Reprovados<br>0 | Pendentes<br>2 | Data<br>05/03/2018 |   |

Figura 20 Painel do Instrutor e Aluno

## **Comentários do revisor**

Os usuários indicados como revisor/verificador são apresentados ao campo Comentários. Para o revisor é possível responder ao questionário e enviar seus comentários em uma única operação ("Concluir Revisão e Responder"). Também é possível enviar apenas os comentários da revisão ("Concluir Revisão").

|                       | * 3. Os combustíveis mais comuns para motores de aplicação automotiva são o<br>diesel, gasolina e etanol. Nos motores de quatro tempos, eles operam em ciclos<br>batizados com o nome de seus desenvolvedores. No primeiro, o ciclo diesel é o<br>mesmo do óleo combustível. Como chama o ciclo predominante nos motores a<br>gasolina, álcool e bicombustíveis? |
|-----------------------|----------------------------------------------------------------------------------------------------|
|                       |                                                                                                    |
|                       |                                                                                                    |
|                       | C – Brayton                                                                                                    |
|                       | © D – Atkinson                                                                                                    |
|                       | © E – Rankine                                                                                                    |
|                       | Comentarios e/ou Sugestões do Verificador                                                                                                    |
|                       | Sugere-se separar a 2º oração em um novo parágrafoj                                                                                                    |
|                       | Concluir Revisão Concluir Revisão e Responder                                                                                                    |
| SISRESPONDE Versão:20 | 180301_1400. Usuário: VICTOR DANIEL RODRIGUES FOGAÇA :: Tentativa: 1 de 1                                                                                                    |

#### Figura 21 Campo de comentários e sugestões do verificador

As sugestões do usuário revisor são apresentadas para o Instrutor como no exemplo abaixo. O instrutor pode liberar a prova para o aluno acionando o botão "Liberar".

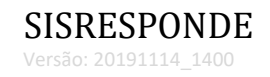

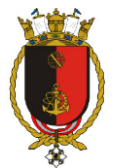

| Indio       Painel X         Criado por mim       X         REVISÃO :: História Automotiva no Brasil       *1. A popularização do automóvel correu após o desenvolvimento das linhas de montagem em série em 1905. Quem foi o criador deste sistema de produção?         CoMENTÁRIO: Está perfeta. Sem modificaçõe.       *2. Em qual ano foi lançado comercialmente o primeiro automóvel? Em qual país?         COMENTÁRIO: Está perfeta. Sem modificaçõe.       *3. Os combustíveis mais comuns para motores de aplicação automotiva são o diesel, gasolina e etanol. Nos motores de quato tempos, eles operam em ciclos batizados com o nome de seus desenvolvedores. No primeiro, o ciclo diesel é o mesmo do ó los combustível. Como chama o ciclo predominante nos motores a gasolina, álcool e bicombustíveis?         COMENTÁRIO: Sugreses separar a 2º oração em um novo parágrafo.         Uberar | SISRESPONDE Painel Gerenciador - Sistema - Relatórios - JOACI                                                                                                    | DE SOUZA BRITO    | - 🛞                     | 🕲 Sa | ur      |
|----------------------------------------------------------------------------------------------------|----------------------------------------------------------------------------------------------------|-------------------|-------------------------|------|---------|
|                                                                                                    | SISRESPONDE       Painel       Cerenciador + Sistema + Relatórios +       DACI         NIGO       Painel ×       Cerenciador + Sistema + Relatórios +       DACI         NIGO       Painel ×       Cerenciador por mim       REVISÃO :: História Automotiva no Brasil       REVISÃO :: História Automotiva no Brasil       *       La popularização do automóvel ocorreu após o desenvolvimento das linhas de montagem em série em 1905. Que foi o cirador desta sistema de produção?       COMENTÁRIO. Etá peretia. Sem modificações       *       COMENTÁRIO. Etá peretia. Sem modificações       *       *       1. So combustíveis mais comuns para motores de aplicação automotiva são o diesel, gasolina e etanol. Nos motores de quato tempos, eles operam em ciclos batizados com o nome de seus desenvolvedores. No primeiro, o ciclo diesel é o mesmo do oleo combustíveis?       *       So combustíveis mais comuns para motores de aplicação automotiva são o diesel, gasolina e etanol. Nos motores de quato tempos, eles operam em ciclos batizados com o nome de seus desenvolvedores. No primeiro, o ciclo diesel é o mesmo do oleo combustíveis?       COMENTÁRIO. Superese separar e 2ª oração en um novo pardyrafo.         INST AUTO 2018       História Autoro       Comentário Superese separar e 2ª oração en um novo pardyrafo.       Liberar | A dos Penden<br>2 | ttes Data<br>05,03/2013 | © 53 | lr<br>E |

Figura 22 Sugestões do revisor

## **Relatórios**

Na tela "Relatórios Gerenciais" é possível filtrar os dados consolidados por aluno ou instrutor. Como visto no exemplo abaixo.

| SISRESPONDE Painel Gerenciador                                        | ✓ Sistema                                         |                      |                | JC                            | ACI DE SOUZA BI | rito 🥵 -       | 🕲 Sair              |
|-----------------------------------------------------------------------|---------------------------------------------------|----------------------|----------------|-------------------------------|-----------------|----------------|---------------------|
| Início Painel × Relatórios Gerenciais ×                               |                                                   |                      |                |                               |                 |                |                     |
| Selecione o relatório<br>02.01 - AVALIAÇÕES POR ALUNO                 | Relatório :: 02.01 - AVALIAÇÕ                     | ES POR ALUNO :       | :              |                               |                 | Đ              | kportar CSV PDF     |
|                                                                       | Arraste um cabeçalho da coluna e solte-o aqui par | a agrupar            |                |                               |                 |                |                     |
|                                                                       | L Nome Aluno                                      | Nome Instrutor       | Treinamento    | Descrição Treinamento         | Resultado       | Aproveitamento | Data de Realiza     |
| ▲ TREINAMENTO × REMOVER                                               | 1 ADRIANA MASCARENHAS MARTINS DA SILVA            | JOACI DE SOUZA BRITO | HIST_AUTO_2018 | História Automotiva no Brasil | REPROVADO       | 33,33%         | 05/03/2018 *        |
| CONTÉM HIST_AUTO_2018                                                 | 2 DIEGO HELENO DE MEIRA                           | JOACI DE SOUZA BRITO | HIST_AUTO_2018 | História Automotiva no Brasil | APROVADO        | 100,00%        | 05/03/2018          |
|                                                                       | 3 JOACI DE SOUZA BRITO                            | JOACI DE SOUZA BRITO | HIST_AUTO_2018 | História Automotiva no Brasil | APROVADO        | 66,67%         | 05/03/2018          |
|                                                                       |                                                   |                      |                |                               |                 |                |                     |
|                                                                       | < [                                               |                      | III            |                               | 1               |                | •                   |
|                                                                       |                                                   |                      |                |                               |                 |                |                     |
| 2017 © Divisão de Sistemas - Seção de Desenvolvimento de Sistemas. Ve | ersão: 20180301_1400                              |                      |                |                               |                 |                | 05/03/2018 16:07:31 |

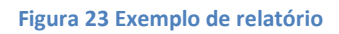

A tela de relatório conta com os recursos: PDF e Exportar CSV. Ao ser acionados, o conteúdo retornado pela atual configuração de filtros é exportado para PDF ou CSV.

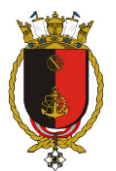

## Lista de Avaliações por aluno (Prova)

Para obter o desempenho por aluno:

- 1. Abra a tela "Relatórios Gerenciais";
- 2. Selecione o relatório "02.01 AVALIAÇÃO POR ALUNO";
- 3. Filtre/Pesquise usando os campos da área de filtros, na lateral direita, a seu critério;
- 4. Clique no botão "Pesquisar".

#### Lista de Avaliações por instrutor (Prova)

Para obter o desempenho por instrutor:

- 1. Abra a tela "Relatórios Gerenciais";
- 2. Selecione o relatório "02.02 AVALIAÇÕES POR INSTRUTOR";
- 3. Filtre/Pesquise usando os campos da área de filtros, na lateral direita, a seu critério;
- 4. Clique no botão "Pesquisar".

#### Tabulação de respostas (Pesquisa)

Para obter as respostas tabuladas de um questionário do tipo pesquisa:

- 5. Abra a tela "Questionário";
- 6. Filtre/Pesquise seu questionário usando os campos da área de filtros, na lateral direita;
- Após localizar seu questionário, acesse com um duplo clique na linha que representa o cadastro;
- 8. Clique no botão "Baixar respostas".

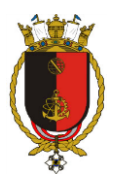

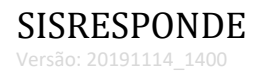

| 📑 Importação de texto - [20                                                                                         | 0180306_075949.csv]                               |                                                                        |
|----------------------------------------------------------------------------------------------------|---------------------------------------------------|------------------------------------------------------------------------|
| Importar                                                                                                    |                                                   |                                                                        |
| Conjunto de c <u>a</u> racteres:                                                                                    | Unicode (UTF-8)                                   | •                                                                      |
| <u>I</u> dioma:                                                                                                    | Padrão - Português (Brasil)                       | •                                                                      |
| Da <u>l</u> inha:                                                                                                   | 1                                                 |                                                                        |
| Opções de separadores                                                                                               |                                                   |                                                                        |
| Cargura <u>f</u> ixa                                                                                                | Separado por                                      |                                                                        |
| 🔲 <u>T</u> abulação  🔽                                                                                              | gula 🔲 Ponto- <u>e</u> -vírgula 🔲 Es <u>p</u> aço | Out <u>r</u> o                                                         |
| Mesclar <u>d</u> elimitado                                                                                          | res                                               | Delimitador de te <u>x</u> to: " 💌                                     |
| Outras opções                                                                                                    |                                                   |                                                                        |
| ✓ Campos entre aspas c                                                                                              | omo texto 📃 Detectar <u>n</u> úm                  | ieros especiais                                                        |
| Campos<br>Tipo de <u>c</u> oluna:<br>Padrão<br>1 1. Como V.Sª cla<br>2 Bom<br>3 Bom<br>4 Deficiente<br>5 Deficiente | ssifica o serviço de rancho no                    | Padrão<br>CTMSP- SEDE? 2. Como<br>Bom<br>Deficie<br>Razoáve<br>Razoáve |
| <                                                                                                    |                                                   |                                                                        |
| Ajuda                                                                                                    |                                                   | OK Cancelar                                                            |

#### Figura 24 Abrindo o arquivo CSV com OpenOffice

| B 20180306_075949.csv - LibreOffice Calc                                                                                                    |                                                                            |                                                                      | <b>—</b> |
|----------------------------------------------------------------------------------------------------|----------------------------------------------------------------------------|----------------------------------------------------------------------|----------|
| $\underline{ A}rquivo \ \underline{ E} ditar \ \underline{ E} \underline{ x} ibir \ \underline{ Inserir} \ \underline{ E} ormatar \ \underline{ P} Ianilha \ \underline{ D} ados \ Ferramentas$ | Janela Aj <u>u</u> da                                                      |                                                                      | ×        |
| 🗎 • 🗁 • 🔒 • 🔣 🛱 🐼 🦗 🖓 👘 • 🏄                                                                                                    | (~ ~ ~ ~ ) 🗶 崎   🎟 • 🌐 •   ()) 🔅 🔅 🐺   💌 (                                 | 🖻 📝 I 🖸 🐖 🥃 🗐 🗋 🔚 🖬 🕄                                                |          |
| Liberation Sans 💌 10 💌 🗟 🛛 🙋 🗸 🧮 🗸 🗮 🗸                                                                                                    | ╞ ☰ ☰   ☴    Ē ᆮ   ♣ · % 0.0 🔯   ‡                                         | 8 🚅   🔚 • 🕞 • 🛄 •   🧮 •                                              |          |
| A1 💽 🏂 🚬 😑 🛛 1. Como V.Sª classifica o serviço                                                                                                    | de rancho no CTMSP- SEDE?                                                  |                                                                      | π.       |
| Α                                                                                                    | В                                                                          | c —                                                                  |          |
| 1. Como V Sª classifica o servico de rancho no CTMSP- SEDE2                                                                                                    | 2. Como V Sª classificaria o servico de rancho quanto à higiene e limneza? | 3 Como V Sª classificaria o servico de rancho quanto ao atendimento? | 2        |
| 2 Bom                                                                                                    | Bom                                                                        | Bom                                                                  |          |
| 3 Bom                                                                                                    | Deficiente                                                                 | Bom -                                                                | T        |
| 4 Deficiente                                                                                                    | Bazoável                                                                   | Deficiente                                                           | 1200     |
| 5 Deficiente                                                                                                    | Razoável                                                                   | Razoável                                                             | Ê        |
| 6                                                                                                    |                                                                            |                                                                      | _        |
| 7                                                                                                    |                                                                            |                                                                      | $\odot$  |
| 8                                                                                                    |                                                                            |                                                                      | ~        |
| 9                                                                                                    |                                                                            |                                                                      | 5        |
| 10                                                                                                    |                                                                            |                                                                      |          |
| 11                                                                                                    |                                                                            |                                                                      |          |
| 12                                                                                                    |                                                                            |                                                                      |          |
| 12<br>4 W                                                                                                    |                                                                            | 1                                                                    |          |
| H → F + 20180306_075949                                                                                                    |                                                                            |                                                                      |          |
| 🗶 Localizar                                                                                                    | todos 🔲 Exibição formatada 📰 Diferenciar maiúsculas de minúsculas   🌊      |                                                                      |          |
| Planilha 1 de 1                                                                                                    | Padrão 📃 🗌                                                                 | Média: ; Soma: 0                                                     | 100%     |

#### Figura 25 Arquivo CSV aberto com OpenOffice

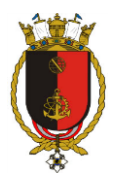

O arquivo CSV deve ser manipulado preferencialmente usando o OpenOffice. A codificação do texto (Conjunto de caracteres) deve ser "Unicode (UTF-8)".

# Campos especiais (tarja vermelha)

Para facilitar o processo de cadastro foram criados campos com preenchimento automático. Ex.:

| ca          |        |                       |
|-------------|--------|-----------------------|
| Descrição   | Código |                       |
| Catolicismo | 11     |                       |
| Candomble   | 13     | 2                     |
| Messianica  | 19     | <del>/// //////</del> |
| Ramal       |        | Possui dependentes    |

| Figura | 26 | :: | Campo | com | auto-completa |
|--------|----|----|-------|-----|---------------|
|        |    |    |       |     | and complete  |

Esse campo especial é identificado com uma tarja vermelha ao lado direito e faz uma busca no cadastro relacionado conforme um texto é digitado. Para selecionar um registro retornado, use o duplo clique do mouse ou tecle "Enter" após posicionar o foco na linha desejada.